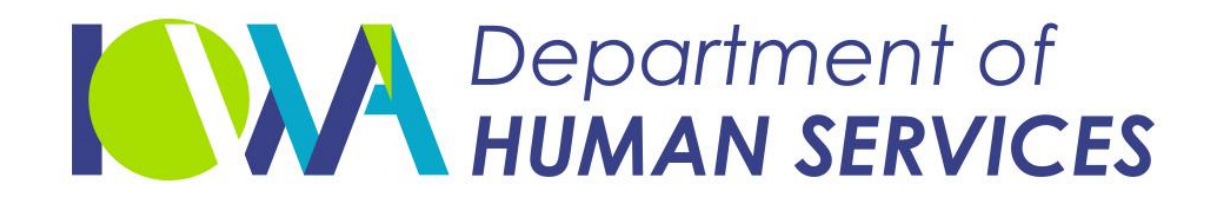

February 2023

- Go to IMPA Home Page
- Click on Critical Incident Report Form

#### IMPORTANT INFORMATION (Update)

Please note that if you are uploading medical information to IME related to the for-service and MCO members. The IME QIO or the member's MCO is respon If the member is a MCO member, please send the medical information to the a

- Nursing Facility Medically Exempt Access User Guide
- Nursing Facility Medically Exempt Access Registration Form
- Member Waiver Eligibility User Manual
- Member Waiver Eligibility Access Request Form
- PowerPoint training: Case Mix Rosters in IMPA
- Case Mix Access Request Form
- View COVID-19 DHS Resources
- Provider Policy Clarifications Subscribe and/or Unsubscribe!
- Provider Informational Letters Subscribe and/or Unsubscribe!
- Provider incident reporting As a provider, you can have the ability to report
- Remittance Advice View weekly remittance advice online at your convenien
- Presumptive Eligibility Medicaid Presumptive Eligibility Portal can be acces
- Provider Reenrollment and OCD User Guide
- <u>Critical Incident Report Form</u>
- HCBS Residential Member Assessment Form
- HCBS Residential Member Setting User Manual
- <u>Electronic Fund Transfer(EFT) Form</u>

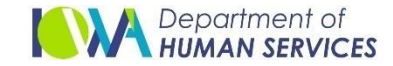

Go to "Downloads" Folder on your computer by clicking this icon

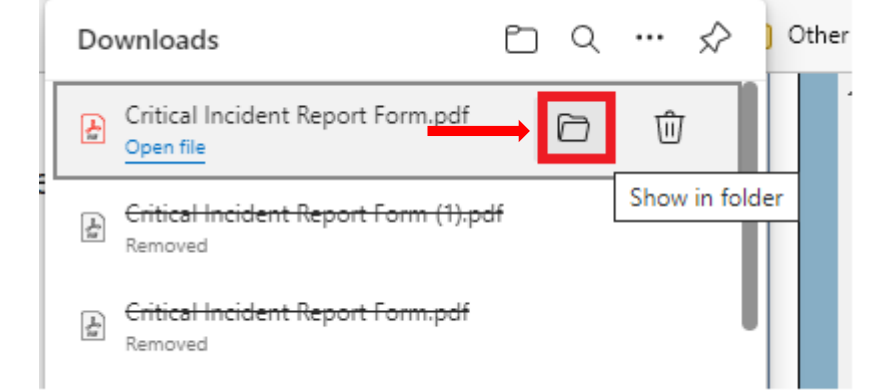

#### OR Clicking on "Downloads"

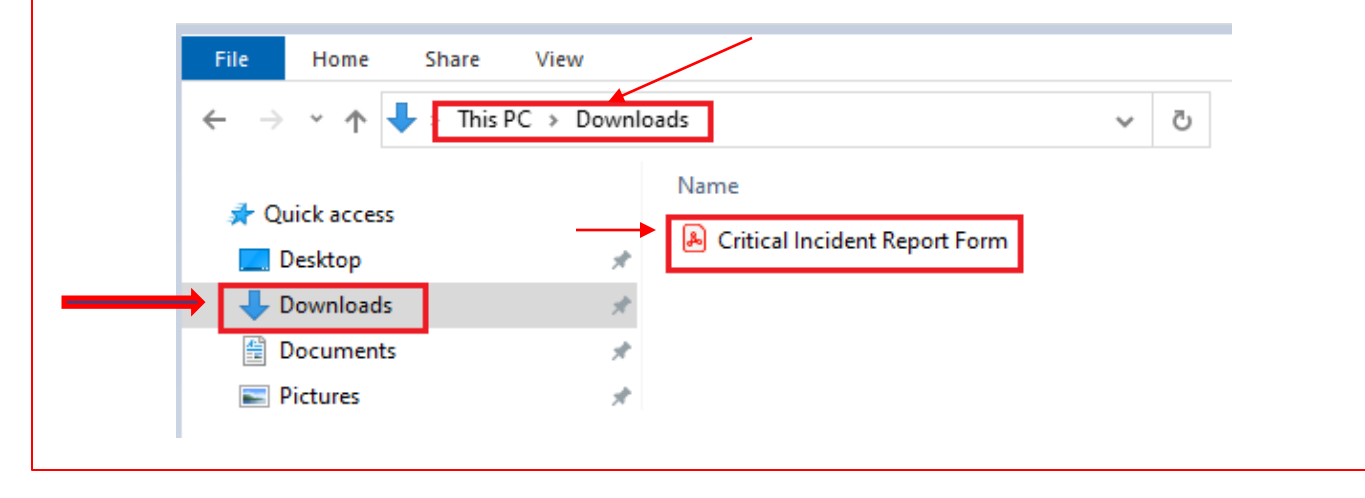

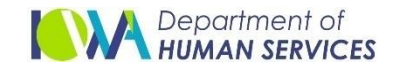

Then right click on this form from downloads and open using Adobe Acrobat Reader

|   | <b>D</b>                       |   |
|---|--------------------------------|---|
|   | Open with Adobe Acrobat Reader | 1 |
|   | Open                           |   |
|   | Print                          |   |
| 2 | Edit with Notepad++            |   |
| 0 | BlueZone FTP 10.1 upload to    | > |
| - | Scan with Microsoft Defender   |   |
| Ŕ | Share                          |   |
|   | Open with                      | > |
|   | Restore previous versions      |   |
|   | Send to                        | > |
|   | Cut                            |   |
|   | Сору                           |   |
|   | Create shortcut                |   |
|   | Delete                         |   |
|   | Rename                         |   |
|   | Properties                     |   |

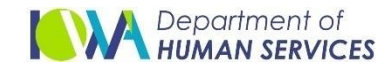

> The form should be opened with **red** outlines indicating required fields

| Depo                | artment of<br>AN SERVICES                                                                                   | a Medicaid Critical I                                                     | ncident Report                                                         |  |  |
|---------------------|----------------------------------------------------------------------------------------------------|---------------------------------------------------------------------------|------------------------------------------------------------------------|--|--|
| Date                | Received Ir                                                                                                 | cident ID                                                                 | Staff Reviewer                                                         |  |  |
| Instr<br>repor      | uctions: Submit all pages<br>ting timeframes.                                                               | s of this form with as much i                                             | nformation as possible within the required                             |  |  |
|                     | lent Status:<br>nitial (pending further inves<br>completed (investigation or<br>additional information adde | stigation) / A<br>ompleted) / I<br>d / N                                  | aged Care Organization:<br>merigroup Iowa<br>owa Total Care<br>Ion-MCO |  |  |
| ₽                   | National Provider Identifier                                                                                | -                                                                         | Phone Number                                                           |  |  |
| /Facili<br>ation    | Provider or Agency Name                                                                                     |                                                                           |                                                                        |  |  |
| vider               | Provider Address                                                                                            |                                                                           |                                                                        |  |  |
| Pro                 | City                                                                                                    |                                                                           | State Zip Code                                                         |  |  |
|                     | Reporter's First Name                                                                                       |                                                                           | Last Name                                                              |  |  |
| arty                | Title                                                                                                    |                                                                           |                                                                        |  |  |
| Ъ Б                 | Email                                                                                                    |                                                                           | Phone Number                                                           |  |  |
| orti                |                                                                                                    |                                                                           |                                                                        |  |  |
| 2                   | Point of contact to discus<br>First Name                                                                    | s incident if different from re<br>Last Name                              | orter:<br>Phone Number                                                 |  |  |
|                     | Modicaid State Number                                                                                       | First Name                                                                | Last Name                                                              |  |  |
| ber                 | Medicald State Number                                                                                       |                                                                           |                                                                        |  |  |
| Men                 | Address                                                                                                    |                                                                           |                                                                        |  |  |
| aid                 | City                                                                                                    |                                                                           | State Zip Code                                                         |  |  |
| Medic               | Date of Birth                                                                                               | Age                                                                       | Member's gender: Male Femal                                            |  |  |
| Service<br>Programs | <ul> <li>AIDS/HIV</li> <li>Brain Injury</li> <li>Children's Mental Hea</li> <li>Elderly</li> </ul>          | Habilitation<br>Health and Disa<br>Intellectual Disa<br>Physical Disabili | MFP<br>bility Other (non-waiver):<br>bility Describe:                  |  |  |
|                     | First Name                                                                                                  | ·                                                                         | Last Name                                                              |  |  |
| ŝ                   | Address                                                                                                    |                                                                           |                                                                        |  |  |
| er (C               | City                                                                                                    |                                                                           | State Zin Code                                                         |  |  |
| nag                 |                                                                                                    |                                                                           |                                                                        |  |  |
| e Ma                |                                                                                                    |                                                                           |                                                                        |  |  |
| Cas                 | Case manager contacted                                                                                      | member within 24 hours of di                                              | scovering incident?                                                    |  |  |

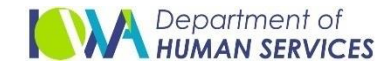

Use this form and fill all the required information. Use "Verify Validations" (Page 5 in the form) button to Verify all the required information are in place.

| t.)        |                                                              | Policy and Procedure Review and Updates (A review or adjustment of formal written policies, procedures, and guidelines implemented by the agency or facility.) Initiated Completed                                                                                                    |  |  |
|------------|--------------------------------------------------------------|----------------------------------------------------------------------------------------------------|--|--|
| noD) (     |                                                              | Describe.                                                                                                    |  |  |
| Resolution |                                                              | Agency Wide Planning (Systemic resolution to include, but not limited to, training or retraining, self-CAP, communication and awareness regarding updates, employee screening, etc.)         Initiated       Completed         Self-corrective action initiated?       Yes         No |  |  |
|            | No Resolution Required (Indicate how incident was isolated.) |                                                                                                    |  |  |
|            |                                                              | Describe:                                                                                                    |  |  |
|            |                                                              |                                                                                                    |  |  |
|            | Ad<br>dis                                                    | ditional Follow-up and Notes (Place additional detail regarding incident or resolution as<br>covered.)                                                                                                    |  |  |
|            |                                                              |                                                                                                    |  |  |

Verify Validations

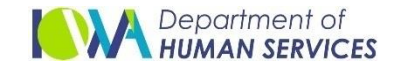

Complete this form until you get the successful validation message.

| Warning: JavaScript Window -                   |    |
|------------------------------------------------|----|
| Verify validations has completed successfully. |    |
|                                                | ОК |

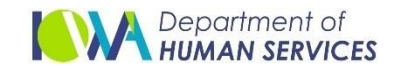

Once Validations are done, save to your local folder using File -> "Save as"

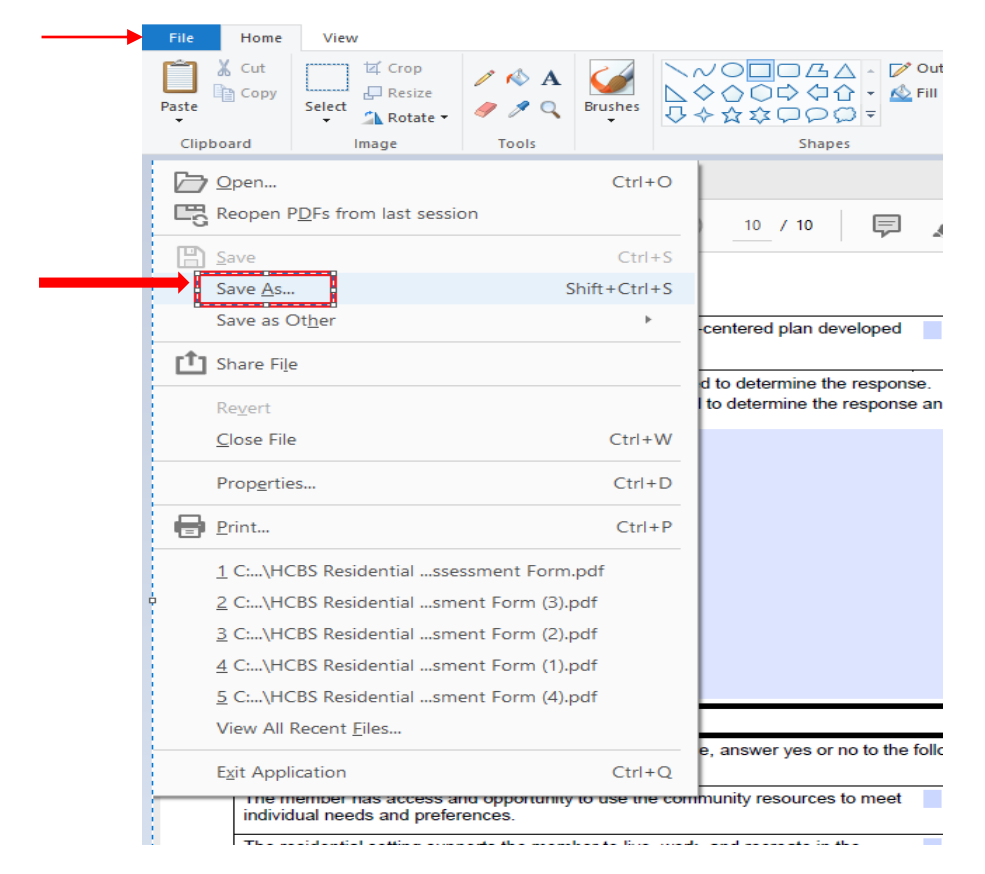

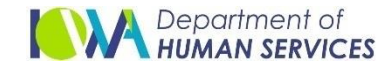

- Rename the form for easy access and Save to your local Folder
- Example:- Folder structure

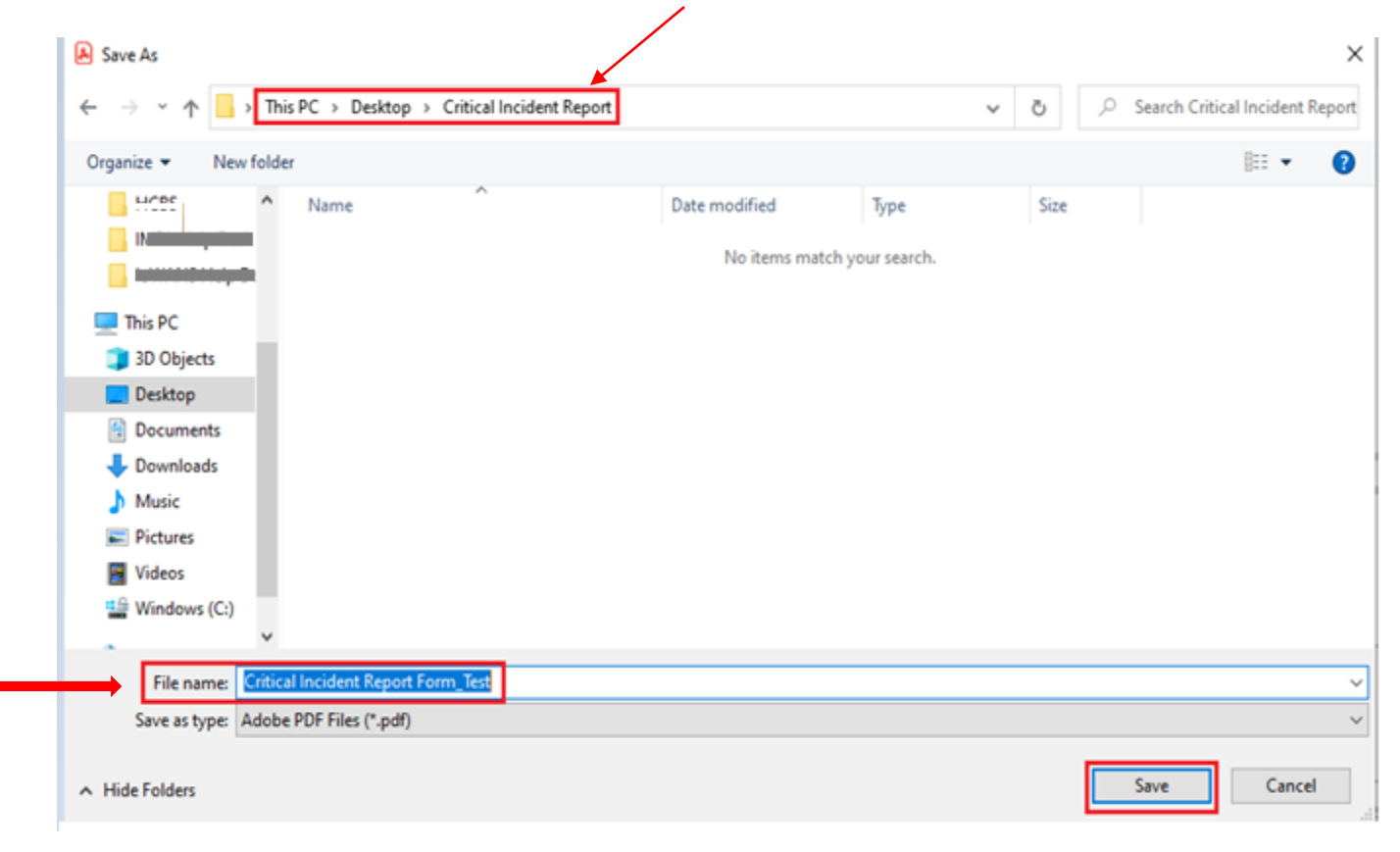

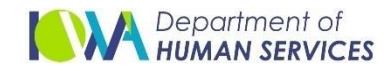

#### Use the same form to upload in IMPA

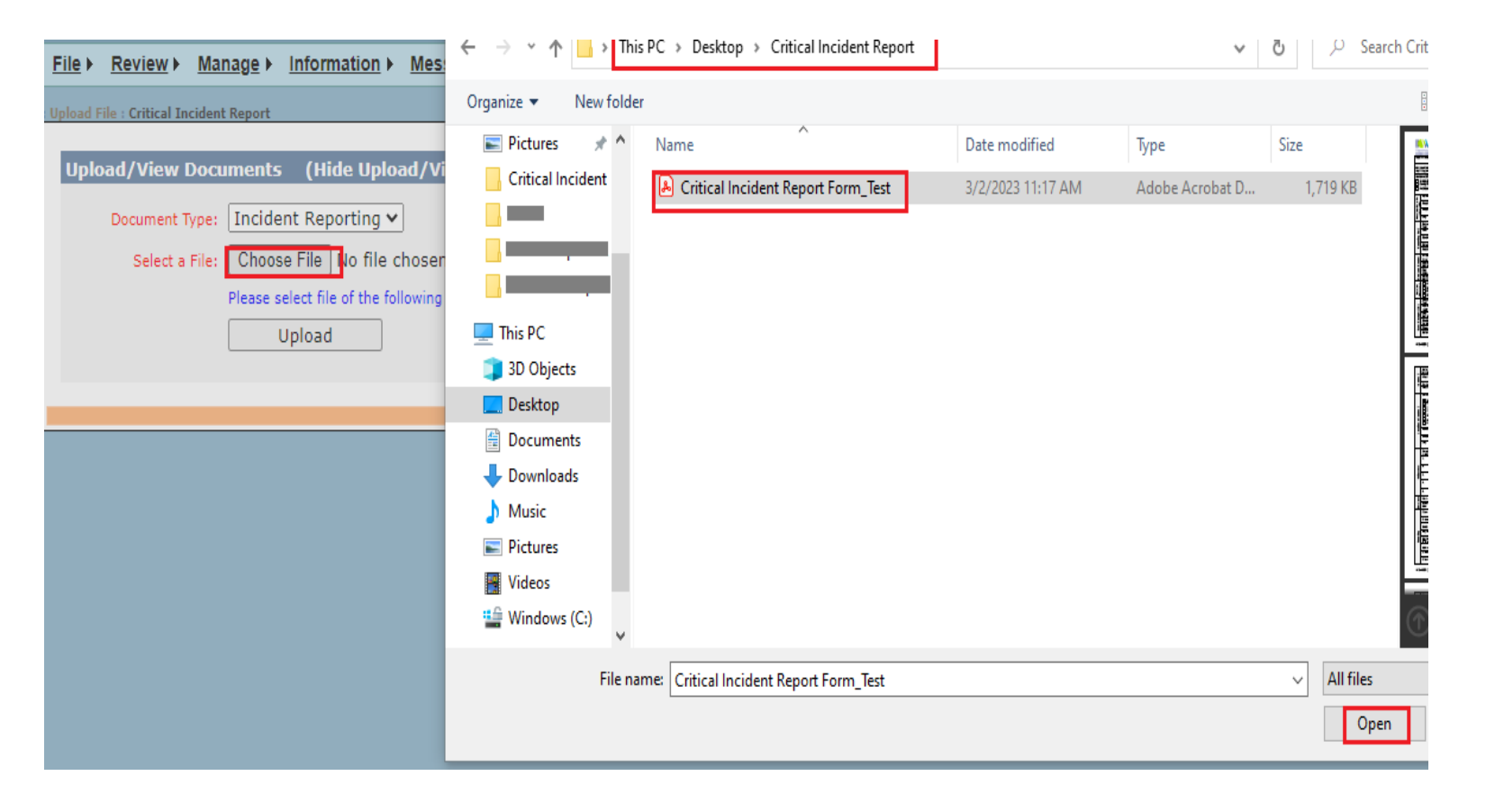

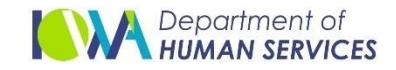

Click on Upload

| <u>File</u> ► | <u>Review</u> ►   | Manage 🕨      | Information ►         | <u>Messages</u> | Logout            |
|---------------|-------------------|---------------|-----------------------|-----------------|-------------------|
| Upload F      | ile : Critical In | cident Report |                       |                 |                   |
|               |                   |               |                       |                 |                   |
| Uplo          | ad/View I         | Documents     | (Hide Uploa           | ad/View CI      | R Documents)      |
|               | Document T        | ype: Incide   | nt Reporting 🗸        | ]               |                   |
|               | Select a          | File: Choos   | e File Critical 1     | Incident Rep    | ort Form_Test.pdf |
|               |                   | Please s      | elect file of the fol | lowing types: . | pdf               |
|               |                   |               | Upload                |                 |                   |

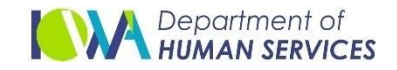

Critical Incident Report Form is successfully uploaded

| File ► <u>Review</u> ► <u>Ma</u>       | nage  Messages Logout                                                                      |  |  |
|----------------------------------------|--------------------------------------------------------------------------------------------|--|--|
| Upload File : Critical Incident Report |                                                                                            |  |  |
| Upload/View Doc                        | uments (Hide Upload/View CIR Documents)                                                    |  |  |
| Document Type:                         | Incident Reporting 🗸                                                                       |  |  |
| Select a File:                         | Choose File No file chosen                                                                 |  |  |
|                                        | Please select file of the following types: .pdf                                            |  |  |
|                                        | Upload                                                                                     |  |  |
| Incident Report(Critica                | I Incident Report Form_Test.pdf) uploaded successfully. Assigned Incident Number is 83190. |  |  |

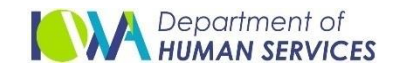